راهنمای ثبت نام در برنامه های آموزش مداوم انجمن دندانپزشکان عمومی ایران:

**گام اول : ورود به سامانه آموزش مداوم از طریق لینک igda.ircme.ir** در صفحه مورد نظر نام کاربری و رمز عبور را وارد نمایید و عبارت عددی را کادر ذیل وارد نمایید سپس کلید ورود را بزنید.

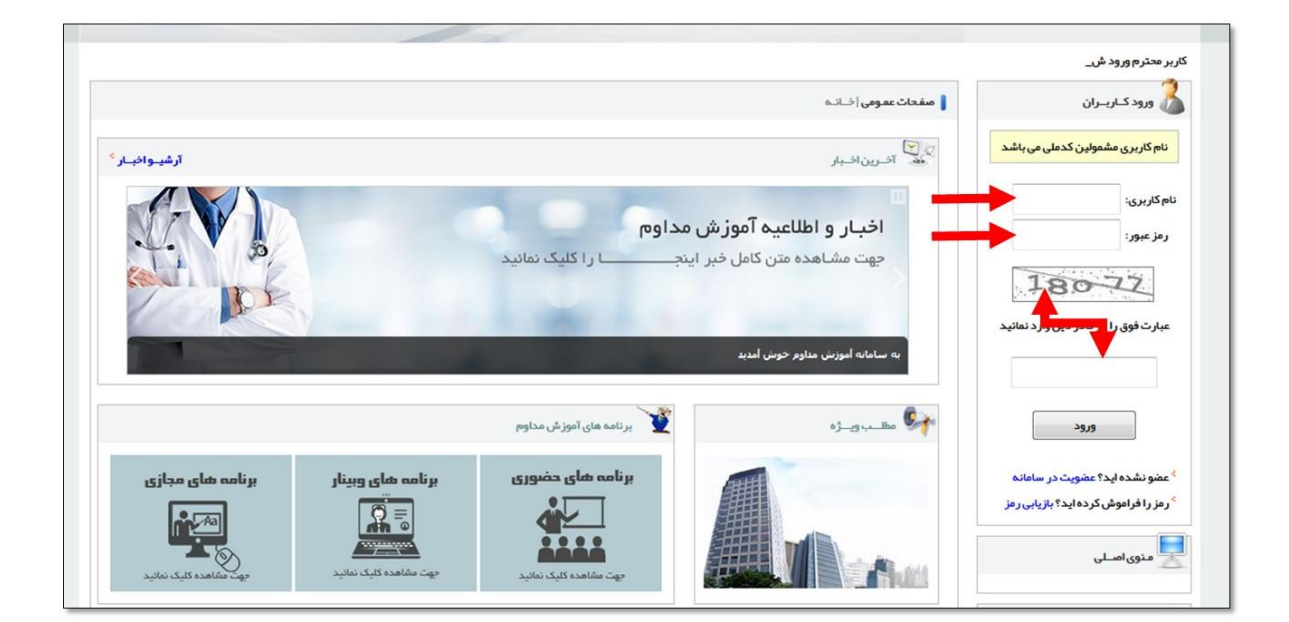

**گام دوم: از پنل سمت راست روی گزینه برنامه های وبیناری کلیک کنید سپس زیرمنو جدید** در این مراکز را کلیک فرمایید.

| ~          | ◄ فقط خالى: خير                                      |       |       | ◄ نوع:                                    |                                                 | مي اير ان  | نپز شکان عمو          | مجرى: انجمن علمي دندان                                                                                     | شناسە:   |
|------------|------------------------------------------------------|-------|-------|-------------------------------------------|-------------------------------------------------|------------|-----------------------|----------------------------------------------------------------------------------------------------|----------|
|            | جست_جو                                               | /     | /     | تا تاريخ:                                 | ناريخ: / /                                      | از ت       |                       |                                                                                                    | عنوان:   |
|            |                                                      | وضعيت | آزمون | برگزار کننده                              | جزئيات                                          | شـروع      | نـوع                  | عنــوان                                                                                                    | شناســـه |
| <b>R</b> , | ثبت نام در برنامه<br>شرکت در وبینار<br>ورود به آزمون | جديد  | دارد  | انجمن علمي<br>دندانپز شکان<br>عمومي ايران | امتياز : 3   خالى: 21<br>هزينه برنامه<br>750000 | 1402/01/17 | <mark>سمپوزيوم</mark> | اکلوژن ۵کلوژن در پروتز ثابت ایمپلنت و<br>پروتز ثابت)                                                       | 194716   |
| <b>7</b> 1 | ثبت نام در برنامه<br>شرکت در وبینار<br>ورود به آزمون | جديد  | دارد  | انجمن علمي<br>دندانپز شکان<br>عمومي ايران | امتياز: 3   خالى: 0<br>هزينه برنامه<br>750000   | 1402/01/18 | <mark>سمپوزيوم</mark> | دندانپز شکی تر میمی (انواع روش های<br>حذف پوسیدگی، ترمیم دندان های اندو<br>شده و تر میم های خلفی کامپوزیت) | 194717   |
| <b>R</b> , | ثبت نام در برنامه<br>شرکت در وبینار<br>ورود به آزمون | جديد  | دارد  | انجمن علمي<br>دندانپز شکان<br>عمومي ايران | امتياز: 3   خالى: 87<br>هزينه برنامه<br>750000  | 1402/01/24 | <mark>سمپوزيوم</mark> | اندو (چگونگی حفظ حیات پالپ، درمان<br>مجدد ریشه و ضایعات اندو – پریو)                                       | 194718   |

## **گام سوم: در لیست برنامه های ارائه شده روی گزینه "ثبت نام در وبینار" کلیک کنید.**

| , | ◄ فقط خالى: (خي                                      |                           |       | • نوع:                                    |                                                | مي اير ان  | نپز شکان عموہ         | مجرى: انجمن علمي دندان                                                                                      | شناسە:   |
|---|------------------------------------------------------|---------------------------|-------|-------------------------------------------|------------------------------------------------|------------|-----------------------|----------------------------------------------------------------------------------------------------|----------|
|   | جست_جو                                               | از تاریخ: / / تا تاریخ: / |       |                                           |                                                |            |                       | عنوان:                                                                                                    |          |
|   |                                                      | وضعيت                     | آزمون | برگزار کننده                              | جزئيات                                         | شـروع      | نـوع                  | عنــوان                                                                                                    | شناســـه |
|   | ثبت نام در برنامه<br>شرکت در وبینار<br>ورود به آزمون | جديد                      | دارد  | انجمن علمي<br>دندانپز شکان<br>عمومي ايران | امتياز: 3   خالى: 21<br>هزينه برنامه<br>750000 | 1402/01/17 | <mark>سمپوزيوم</mark> | اکلوژن (اکلوژن در پروتز ثابت ایمپلنت و<br>پروتز ثابت)                                                       | 194716   |
|   | ثبت نام در برنامه<br>شرکت در وبینار<br>ورود به آژمون | جديد                      | دارد  | انجمن علمي<br>دندانپز شکان<br>عمومي ايران | امتياز: 3   خالى: 0<br>هزينه برنامه<br>750000  | 1402/01/18 | <mark>سھپوزيوم</mark> | دندانپز شکی تر میمی (انواع روش های<br>حذف پوسیدگی، تر میم دندان های اندو<br>شده و تر میم های خلفی کامپوزیت) | 194717   |
| 1 | ثبت نام در برنامه<br>شرکت در وبینار<br>ورود به آزمون | جديد                      | دارد  | انجمن علمي<br>دندانپز شکان<br>عمومي ايران | امتياز: 3   خالى: 87<br>هزينه برنامه<br>750000 | 1402/01/24 | <mark>سمپوزيوم</mark> | اندو (چگونگی حفظ حیات پالپ، در مان<br>مجدد ریشه و ضایعات اندو – پریو)                                       | 194718   |

## گام چهارم: گزنیه "تایید و ثبت نام در وبینار" را کلیک کنید.

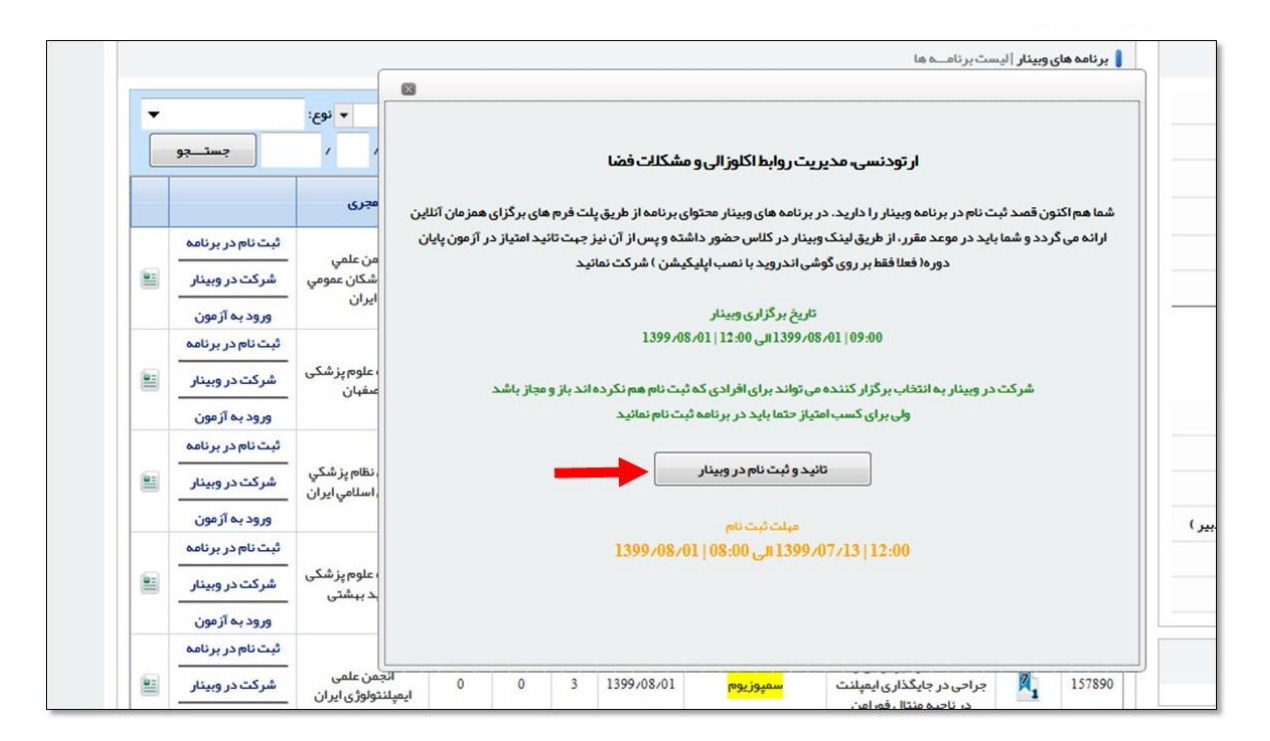

**گام پنجم: روی گزینه >>> لینگ پرداخت آنلاین هزینه برنامه <<< کلیک کنید.** 

|       |                                                                                              | 0  |
|-------|----------------------------------------------------------------------------------------------|----|
|       | مشـ مول محترم جهت ثبت نام در برنامه ابتدا باید هزینه برنامه را به صورت آنلاین پر داخت نمائید | وه |
|       | ھزینہ ہرنامہ: 750000<br>محمد کی فیاں                                                         |    |
| ن وضع | موجودی دیست ۵<br>اعتبار مورد نیاز 75000 ریال                                                 |    |
| . جدر | >>> لینک یا داخت آنالین اعتیار مور د نیاز                                                    |    |
| . جدر |                                                                                              |    |
|       |                                                                                              |    |
| ] جدر |                                                                                              | J  |

## **گام ششم: روی گزینه تایید و پرداخت آنلاین کلیک کنید.**

|   | <b>ىمـول</b>  فيش پرداخت آ <i>ئا</i> ليــن                                                                                          | مــكانات مش |
|---|----------------------------------------------------------------------------------------------------|-------------|
|   | کاربر محترم در میورتی که اطلاعات فیش مورد تائید است. برای پرداخت دکمه زیر را کلیک نمائید<br>نگات میـــمو قابل توجه در پرداخت آنلاین |             |
|   | ماحب حســاب: انجمن علمي دندانپز شكان عمومي ايران                                                                                    |             |
|   | شناسه پرداخت: 0                                                                                                    |             |
|   | درگاه پرداخت: Mellat                                                                                                    |             |
|   | پردافت کننده:                                                                                                    |             |
|   | شمـارە قىش: 2196358                                                                                                    |             |
|   | مبــلغ پرداخت: 750.000 ريـــال                                                                                                    |             |
|   |                                                                                                    |             |
|   | تائيد و پر داخت آئلايــن                                                                                                    |             |
| - |                                                                                                    |             |

گام هفتم: به صفحه پرداخت هدایت می شوید. در نهایت تکمیل خرید را بزنید.

| په پرداخت ملت<br>beh pordokht mellot             | پرداخت اینترنتی به پرداخت ملت<br>www.Behpardakht.com | EN                                                 |
|--------------------------------------------------|------------------------------------------------------|----------------------------------------------------|
| اطلاعات پذیرنده                                  | زمان باقی مانده : 14:48                              | اطلاعات كارت                                       |
|                                                  |                                                      | شماره کارت                                         |
|                                                  |                                                      | شماره کارت 16 رقمی درج شده روی کارت را وارد نمایید |
|                                                  |                                                      | شماره شناسایی دوم (CVV2)                           |
|                                                  |                                                      | شماره 3 یا 4 رقمی درج شده روی کارت را وارد نمایید  |
|                                                  | ماه سال                                              | تاریخ انقضای کارت                                  |
| نام بذرینده : <b>انجمن دندان بزشکان عمومی اد</b> |                                                      | تاریخ انقضای کارت را وارد کنید                     |
|                                                  | C 35559                                              | کد امنیتی                                          |
| شماره پذیرنده: <b>21/96//</b>                    |                                                      | لطفا کد امنیتی داخل کادر را وارد نمایید            |
| آدرس وب سایت: https://www.igda.ir                | 🔀= دریافت رمز پویا                                   | رمز اینترنتی کارت                                  |
|                                                  |                                                      | رمز اینترنتی را وارد نمایید                        |
|                                                  |                                                      | ايميل                                              |
|                                                  |                                                      | لطفا ایمیل معتبر وارد کنید (اختیاری)               |
| مبلغ قابل پرداخت : <b>250,000 ريال</b>           | پرداخت انصراف                                        |                                                    |

در صورت راهنمایی بیشتر می توانید با انجمن دندانپزشکان عمومی ایران تماس بگیرید ۲۱۲۲۶۶۳۸۱۴ ۲۱۲۲۶۶۳۸۱۶